# 1 Q-meter

### 1.1 Goal

Create an application, which simulate the Q-meter. The application should allow to measure capacity or inductance of chosen element. The user can choose one of four unknown capacitors and one, unknown coil. When user measure capacity, he/she can choose one of four reference coils.

## 1.2 General requirements

- The application should be hierarchical and scalable. Remember to use subVIs.
- Use the Queued Message Handler (QMH).
- Do not use state machine or flat sequence inside the QMH.
- Do not use local, global or shared variables.
- Close all opened references and handlers.
- Application shouldn't crash. Inform the user about the errors using the error cluster or a dialog box.
- Remember to prepare well documented code. Especially remember about: labels on long wires, descriptions showing in context help, tip strips of controls and labels of constant values.
- All subVIs should have intuitive icon and description, which should be shown in context help.
- Remember that Event Message Loop should only send the orders to Message Handler Loop.

#### 1.3 Description

- Front panel contains three sections: the Q-meter (center of front panel), the reference coil (the right part of front panel) and unknown elements (bottom part of front panel).
- User can choose the element, which would like to study (4 capacitors are represented by 4 buttons with number: 1, 2, 3 and 4 and coil is represented by button with letter "C").
- The Q-meter will start work, when ON/OFF control is turned on.
- The user can change the range of frequency (Zakres f control):
- The actual range of frequency is shown in  $Wy brany \ zakres \ f$  indicator in the same way as in the following table.

| Zakres f value | Range of frequency |  |
|----------------|--------------------|--|
| 0              | 30-95 kHz          |  |
| 1              | 95-300 kHz         |  |
| 2              | 300-950 kHz        |  |
| 3              | 950-3000 kHz       |  |
| 4              | 3-9,5 MHz          |  |
| 5              | 9,5-30 MHz         |  |
| 6              | 30-75 MHz          |  |

- The range of frequency affects the range of *Częstotliwość* control, e.g. if user choose range 30-95 kHz, the minimum value of control should be 30 and the maximum value of control should be 95.
- The user can choose the capacity of built-in capacitor by changing the value of  $c\_reg$ and  $c\_reg2$  controls. The  $c\_reg2$  control is used to precise selection of the capacity. The  $c\_reg2$  value affects  $c\_reg$  control, e.g. if user choose the  $c\_reg$  value as 100 and than  $c\_reg2$  value as +5, the  $c\_reg$  control should show 105 pF.
- The Zakres Q control is used to change the range of quality factor value. If the control has value 6 or smaller, the range of Q is 500. When the control has value 7, the range of Q is 250. When the control has value 8 or higher, the range of Q is 50.
- The *Dobroć* indicator is used to show the Q factor value.

#### 1.4 Realization

- Use the Queued Message Handler Design Pattern, in which Event Handling Loop (EHL) will add a task and data to queue. The Message Handling Loop should realize all tasks.
- The Calculate Q frame inside the Message Handling Loop is ready to calculate the Q factor.
- Remember that user can use only one coil and one capacitor in the same time.
- The reference coil values are shown on buttons.
- The unknown elements should have values:

| Button | C or L               | Q   |
|--------|----------------------|-----|
| 1      | $9.99 \ \mathrm{nF}$ | 310 |
| 2      | 103  pF              | 277 |
| 3      | 2.19 nF              | 73  |
| 4      | 120 pF               | 239 |
| С      | $64,7~\mu\mathrm{H}$ | 42  |

Please use the front panel from public folder.

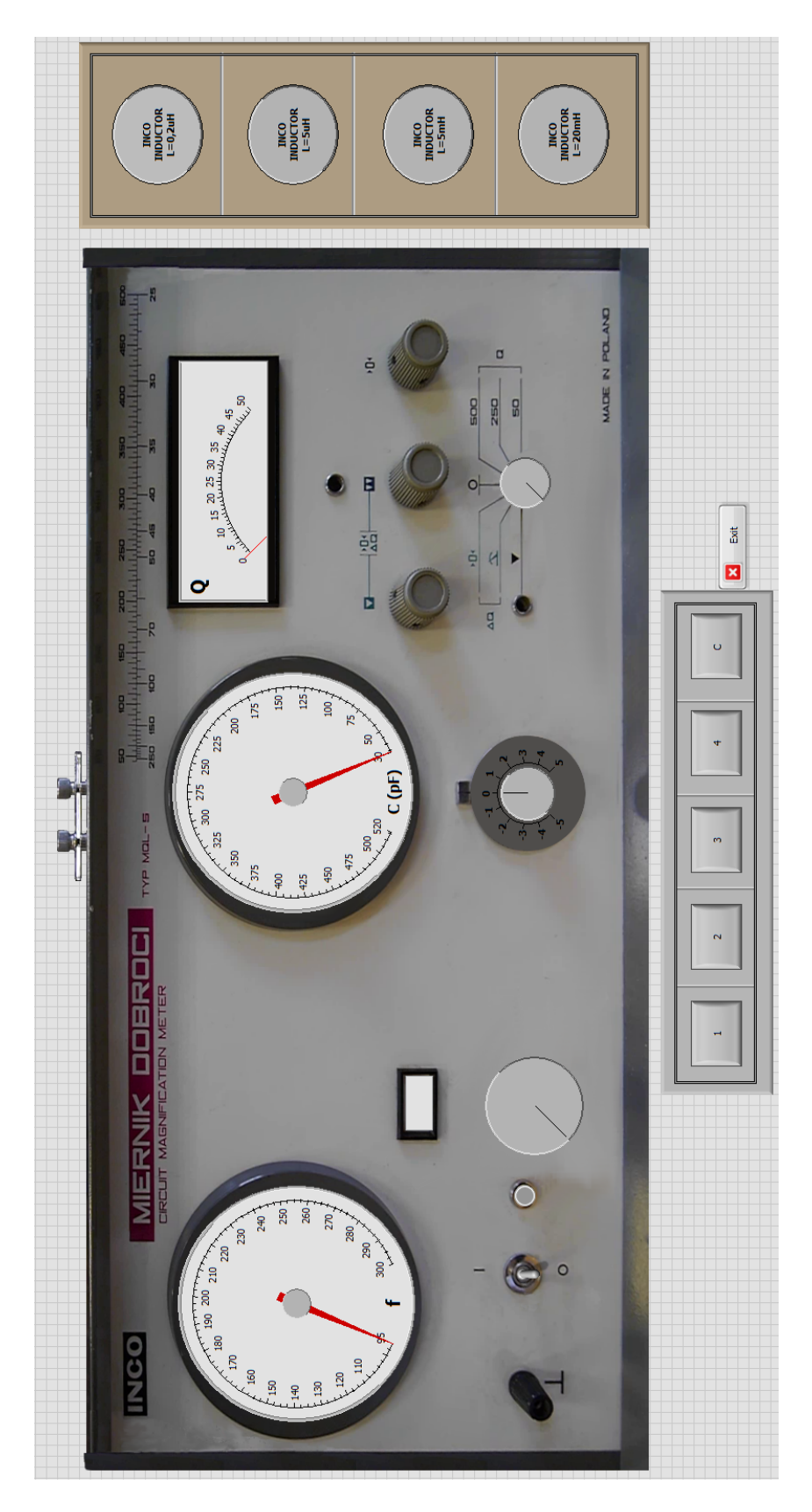

Rysunek 1: The *front panel* of Q-meter.